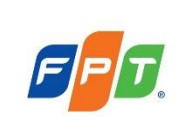

## I. Mục đích và phạm vi áp dụng

1. Mục đích

Hướng dẫn đổi mật khẩu tài khoản mail

## 2. Phạm vi áp dụng

Công ty cổ phần FPT (FPT) và Công ty thành viên trực thuộc FPT theo chuẩn quản trị.

## II. Nội dung hướng dẫn

Bước 1: Đăng nhập vào https://ess.fpt.com, click "Change Password"

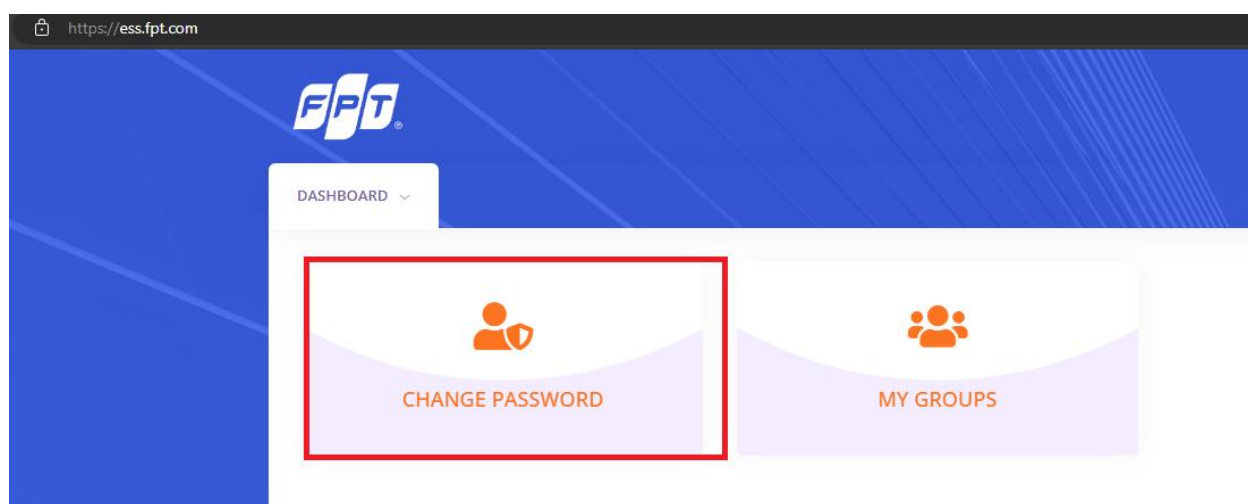

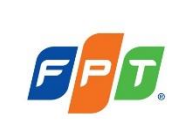

Bước 2: Chú ý các quy tắc khi đặt mật khẩu và tích vào "I Agree to Change Password Policy" sau đó click vào "CHANGE PASSWORD"

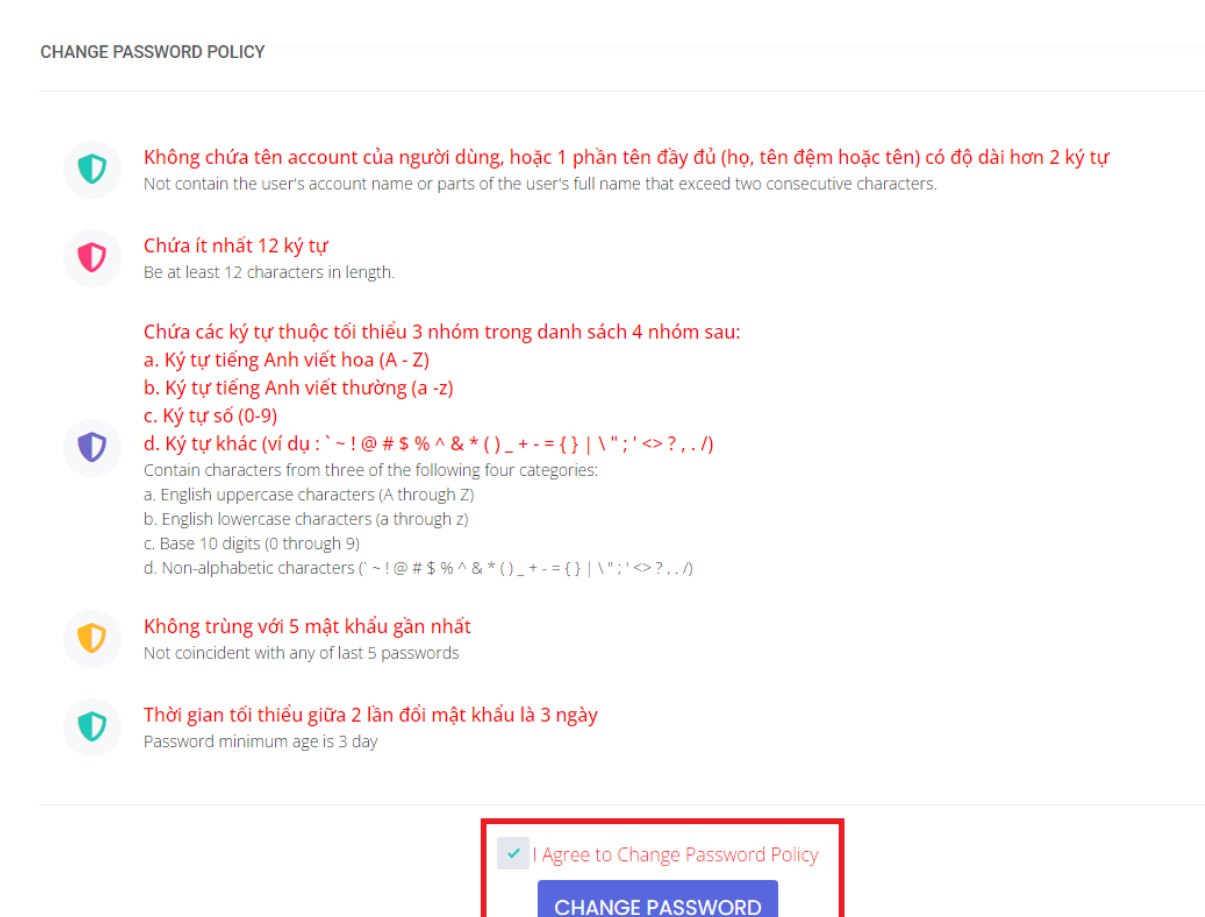

Bước 3: Hệ thống chuyển sang trang đăng nhập, tiến hành nhập địa chỉ Email (Bao gồm cả @FPT.COM) và mật khẩu để đăng nhập.

| Microsoft                  |      |
|----------------------------|------|
| Sign in                    |      |
| :@fpt.com                  |      |
| No account? Create one!    |      |
| Can't access your account? |      |
|                            | Next |
|                            |      |

\* Trong trường hợp quên mật khẩu cũ vui lòng thao tác reset <u>tai đây</u> (đối với các account đã đăng ký Code Xác Thực 2 Bước) hoặc liên hệ IT đơn vị để được hỗ trợ.

Bước 4: Nhập New password (mật khẩu mới), Confirm new password (nhập lại mật khẩu mới) và bấm Submit .

\* Sau khi bấm **Submit** vui lòng đợi khoảng 2 phút để hệ thống cập nhật mật khẩu mới

| I T3@fpt.com         |  |
|----------------------|--|
| New password         |  |
|                      |  |
| Confirm new password |  |
|                      |  |
|                      |  |